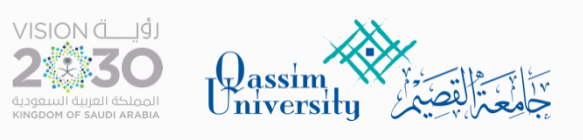

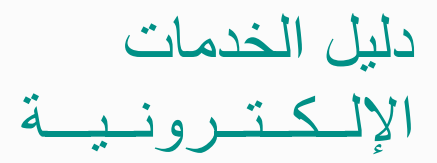

# خدمة

عرض جدول المحاضر

دليل المستخدم

# خدمة جدول المحاضر

صالح الموحد myqu.qu.edu.sa
صالح الموحد الموحد

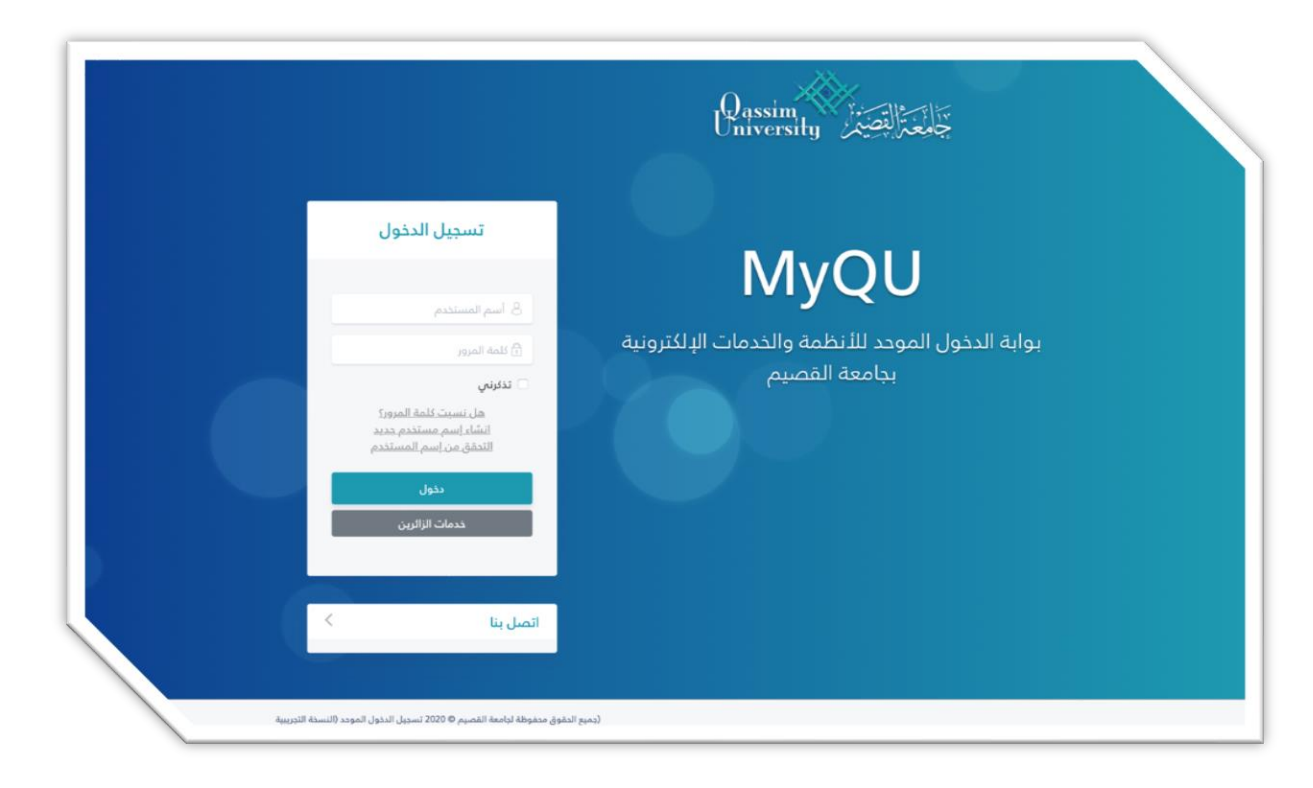

### الدخول للصفحة الشخصية

| المرغت العلمية     | البرامج الأملية  | ر<br>المرابع مرابع المرابع<br>المرابع مدالة التدريس<br>والموضف المرابع |                        | الأنظمة الإلكترونية<br>المالية<br>المر | لاستنبية (MyQU<br>35557<br>مريدة مانيونية<br>الاستنبية الإنكارونية |                                                             |
|--------------------|------------------|------------------------------------------------------------------------|------------------------|----------------------------------------|--------------------------------------------------------------------|-------------------------------------------------------------|
| التعليم الإلكاروني | لیرید الزنگترونی | لطام حاض                                                               | النظام للوداري والمالي | النظام الأخريمي                        |                                                                    | لحدمات الإنكترونية<br>٢ الطلبات الواردة<br>٣ متابعة الطلبات |

### اختيار التقارير من القائمة

| رۇيـــة VISION<br>2 |                                                                            |                                                |                      | Dase                       | ersity                           |
|---------------------|----------------------------------------------------------------------------|------------------------------------------------|----------------------|----------------------------|----------------------------------|
| ⊖ خروج              |                                                                            |                                                |                      |                            | ( الفصل الأول 421 )              |
| تنبيهات الرسائل     | الكلية : الكلية                                                            |                                                | · :                  | اسم المحاضر<br>بقم المحاضر | أكاديمي<br>البعتمادات الدكاديمية |
|                     |                                                                            |                                                |                      |                            | شخصي                             |
|                     |                                                                            | . 4                                            |                      |                            | ما يتعلق بالطالب                 |
|                     | منسوب جامعة القصيم!                                                        | مرحبا بك                                       |                      |                            | التقارير                         |
| 40                  | منسوبي جامعة القصيم من الأساتذة والموظفير<br>البخدماتاتين كالأب مل مأتيناء | بك في البوابة الإلكترونية ل<br>آما ، أننتقدم ا | نرحب                 |                            | الخدمات الذاتية                  |
| معلومات الجامعة.    | ی حدمات بستین استهن واسرع.<br>وکلمة المرور الخاصة بك حرصا على معلوماتك و   | اسین ان معدم ا<br>امة علی اسم المستخدم         | ونوصيك بالمحافظة الت |                            | إداري                            |
|                     | مع تحيات<br>مادة تقنية المعلومات                                           | عد                                             |                      |                            | الخدمات والإستفسارات             |

## اختيار تقارير رئيس القسم – عميد الكلية

| VISION ملقي<br>2<br>30                                                                                                    |                            | Qassin<br>Univers | sity A                                                                                                    |
|----------------------------------------------------------------------------------------------------|----------------------------|-------------------|----------------------------------------------------------------------------------------------------|
| خرویج                                                                                                    |                            |                   | ( الفصل الثول 121 )                                                                                                 |
| تنبيهات الرسائل :<br>:<br>التخصص                                                                                                    | اسم المحاضر<br>رقم المحاضر | 1<br>5<br>5       | أكانيمي<br>الإعتمادات الدكانيمية<br>شخصي                                                                            |
| مرحياً بك منسوب جامعة القصيم!<br>ترجب بك في البواية الإلكترونية لمنسوبي جامعة القميم من الأسانذة والموظفين،<br>أسلين أن نقدم لك ندمانك بشكل أسبهل وأسرع.<br>وتوصيك بالمحافظة النامة علم ، اسم المستخدم وكلمة المرور الخاصة بك حرصا علم ، معلوماتك ويعلومات الجامعة.<br>مع تعيات<br>عمادة بفنية المعلومات | -                          | 2 <sup>2</sup>    | ما يتعلق بالطالب<br>التقارير<br>تقارير رئيس القسم - عميد الكلية<br>الخدمات الذاتية<br>إداري<br>الخدمات والإستقسارات |

#### اختيار جدول المحاضر

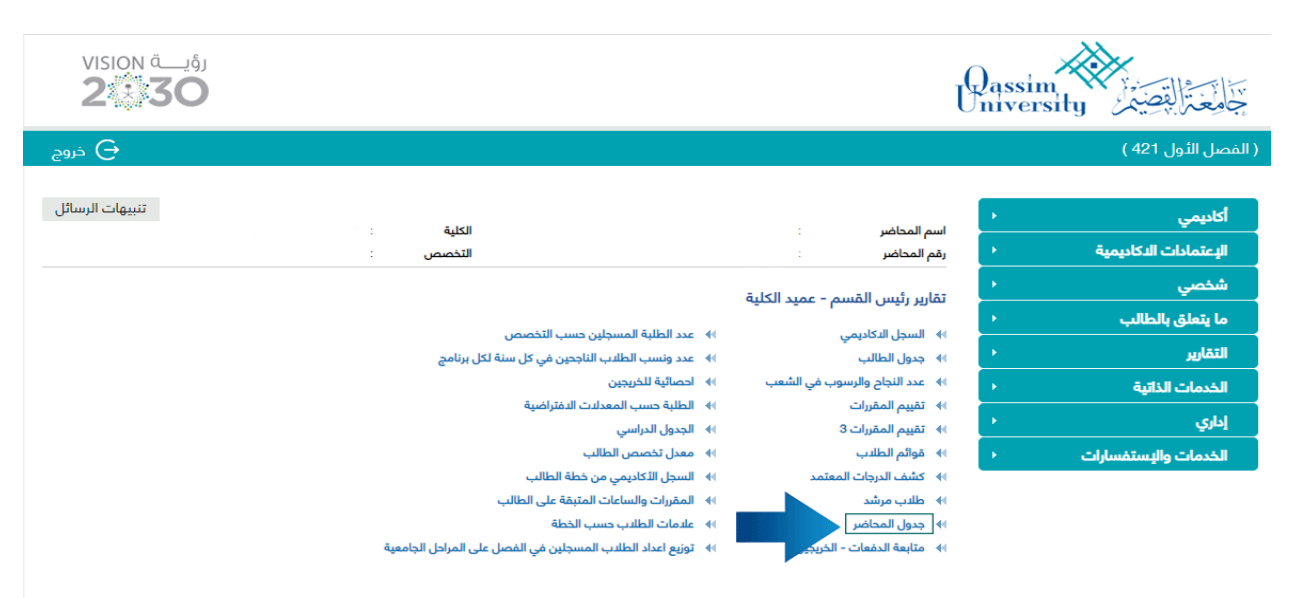

اختيار الفصل الدراسي
اختيار المقر
اختيار الدرجة العلمية
الضبغط على اظهار

| وُيـــة VISION<br>230 | J           |                        |                                 |                       |                            |                                                | Qassim<br>Universi | خامعتال فصيمر .                                              |
|-----------------------|-------------|------------------------|---------------------------------|-----------------------|----------------------------|------------------------------------------------|--------------------|--------------------------------------------------------------|
| جروج                  |             |                        |                                 |                       |                            |                                                |                    | ( الفصل الأول 421 )                                          |
| تنبیهات الرسائل       |             | :<br>عن :              | الكلية<br>التخص<br>جدول المحاضر | •                     | :<br>:<br>سم - عميد الكلية | اسم المحاضر<br>رقم المحاضر<br>تقارير رئيس المّ | ><br>><br>>        | أكاديمي<br>الإعتمادات الدكاديمية<br>شخصي<br>ما يتملق بالطالب |
| إظهار                 | ~           | علمية الختر من القائمة | 🖌 الدرجة ال                     | المقر اختر من القائمة | فتر من القائمة 🖌           | الفصل الدراسي 🛛                                | •                  | التقارير<br>الخدمات الذاتية                                  |
| عرض                   | اسم المحاضر |                        | رقم المحاضر                     | القسم                 | الكلية                     | اسم                                            | •                  | إداري                                                        |
|                       |             |                        | لا يوجد بيانات                  |                       |                            |                                                | •                  | الخدمات والإستفسارات                                         |

رجوع

رجوع

- . تحديد اسم الكلية والقسم ورقم المحاضر واسم المحاضر
  - ٦ الضغط على عرض
  - ٧. ملاحظة: يجب تفعيل خاصية النوافذ المنبثقة

| vision قـــــــــة<br><b>2</b> |             |                      |                           |                             |                             | Passin<br>Univers | sity                             |
|--------------------------------|-------------|----------------------|---------------------------|-----------------------------|-----------------------------|-------------------|----------------------------------|
| ⊖ خروج                         |             |                      |                           |                             |                             |                   | ( الفصل الأول 421 )              |
| تنبيهات الرسائل                |             | الكلية :<br>التخصص : |                           |                             | اسم المحاضر<br>رقم المحاضر  | )<br>)            | أكاديمي<br>الدعتمادات الدكاديمية |
|                                |             |                      |                           | لقسم - عميد الكلية          | رسم ستعمر<br>تقاریر رئیس ال | •                 | شخصي                             |
|                                |             | المحاضر              | جدول                      |                             |                             | •                 | التقارير                         |
| plq                            | ~           | الدرجة العلمية       | المقر المقر الرئيس طلاب 🗸 | <ul><li>✓ 421</li></ul>     | الفصل الدراسي               | •                 | ما يتعلق بالطالب<br>إداري        |
| م ن                            | اسم المحاضر | رقم المحاضر          | القسم                     | اسم الكلية                  |                             | •                 | الخدمات الذاتية                  |
| عرض                            |             |                      |                           | to the second second second | 100                         | •                 | الخدمات والإستفسارات             |

رجوع

## سيظهر التقرير بالشكل التالي

| Qassim University<br>Date : •٦-١٢-٢٠٢<br>Page : 1/0 |                                           |                          | Qassim<br>University |              |          |          | چانچ<br>چانچ | جامعة القصيم<br>التاريخ : ٢١-٤٤-٢١<br>الصفحة : ١ / ٥ |  |
|-----------------------------------------------------|-------------------------------------------|--------------------------|----------------------|--------------|----------|----------|--------------|------------------------------------------------------|--|
| _                                                   |                                           | ٤٦                       | الأول ١١             | الغصل        | رين - ا  | ) المحاط | جدول         | · · · · ·                                            |  |
|                                                     | المؤر الرئيس طلاب                         | المقد -                  |                      |              |          |          |              | المحاض                                               |  |
|                                                     | الشريعة والد اسات الاسلامية               | - äutsti                 |                      |              |          | امتصب    |              | المحصص المحتلة مثبة ك                                |  |
|                                                     | العقيدة والمذاهب المعاصيرة                | القسو                    |                      |              |          |          |              | نه ع الحدمان : انتظام                                |  |
| مىيچلىن                                             | الوقت                                     | عبء المحاضر              | أسبوعية              | س            | تململ    | شعبة     | النشاط       | وقع المقرر اسم المقرر                                |  |
| •                                                   | بالالفاق                                  | ١                        | 1                    | ۲            | ١        | 114-1    | عىلى         | AGD80111 مناهج البحث                                 |  |
| •                                                   | بالاعق                                    | 1                        | 1                    | ۲            | 1        | 114.0    | نظري         | مناهج البحث                                          |  |
| ,                                                   | بالاعتى<br>1984ء                          | ,                        | 11                   | 11           | 117      | 12511    | نظري         | لرسلة                                                |  |
| 18                                                  | برسی<br>۱ ۱۰:۰۰ میں ۵۰۰:۱۱ میں            | т<br>Т                   | ×                    | 1 T          | 1        | 11141    | نظري ا       | مرسده<br>منافع البحث                                 |  |
|                                                     |                                           |                          | **                   |              |          |          | 42           |                                                      |  |
|                                                     | المقد الدنيس طالبات                       | المقر                    | 10                   | موع:         | العج     |          |              | المحافير والمحافير                                   |  |
|                                                     | الشريعة والداولة الابلادية                | - ä.isii                 |                      |              |          | امتصب    |              | المعتصر .<br>المرتبة : أستاذ مثرار ال                |  |
|                                                     | المريعة والمراسب الإسلامية                |                          |                      |              |          |          | •            | العربية المداد التدار                                |  |
| Ada an                                              | العاودة والمداهب المعاصرة<br>الدقة،       | العسم:<br>تعانه المحاضيا | a const              |              | dist. of | 4.0.3    | 制品牌          | نوع الجدون : التصام<br>القد المقد ا                  |  |
|                                                     | یو <u>ت</u><br>بالاعق                     | ,                        | 1                    | 7            | 1        | 17271    | على          | رس معرد البحث الم معرد البحث                         |  |
| •                                                   | بالالفاق                                  | 1                        | ١                    | ۲            | ١        | 1727.    | نظري         | مناهج البحث                                          |  |
|                                                     | ۲ ۸۰۰۸۰ من ۵۰۰۹۰ من                       | ۲                        | 1                    | ۲            | '        | 10111    | نظري         | المحادث المنافج البحث                                |  |
|                                                     |                                           | ŧ                        | ŧ                    | موع:         | المج     |          |              |                                                      |  |
|                                                     | المقر الرئيس طالبات                       | المقر :                  |                      | -            |          |          |              | المحاضر : أ                                          |  |
|                                                     | الشريعة والدراسات الإسلامية               | الكلية :                 |                      |              | :        | لمنصب    | a            | المرتبة : أستاذ مشارك                                |  |
|                                                     | العقيدة والمذاهب المعاصيرة                | القسم :                  |                      |              |          |          |              | نوع الجدول : إنتظام                                  |  |
| مسجلين                                              | الوقت                                     | عباء المتاضر             | اسبوعية              | ц,           | تمطمل    | شعبة     | التشاط       | رقم المقرر اسم المقرر                                |  |
| •                                                   | ۸۰۰۰۰ میں ۲۰۱۰ میں<br>۱۰۰۰۰۱ میں ۲۰۱۰ میں | ŧ                        | t                    | t            | ,        | 11440    | نظري         | AGDM مذاهب فكرية معاصرة                              |  |
|                                                     |                                           | t                        | t                    | موع:         | المج     |          |              |                                                      |  |
|                                                     | المقر الرئيس طالبات                       | المقر :                  |                      |              |          |          |              | المحاضر :                                            |  |
|                                                     | الشريعة والدراسات الإسلامية               | الكلية :                 |                      |              | :        | لمنصب    | 8            | المرتبة : أستاذ مشارك                                |  |
|                                                     | العقيدة والمذاهب المعاصرة                 | القسم :                  |                      |              |          |          |              | نوع الجدول : إنتظام                                  |  |
| مسجلين                                              | الوقت                                     | عباء المعاضر             | اسبوعية              | <del>س</del> | تمطصل    | شعبة     | النشاط       | رقم المقرر اسم المقرر                                |  |
| •                                                   | بلاعق                                     | ,                        | 11                   | 11           |          | 1111.    | نظري         | ACOM                                                 |  |
|                                                     | المقر الرئيس طلاب                         | المق -                   |                      | موع :        | -        |          |              | المحاضر                                              |  |
|                                                     | الشريمة والدراسات الإسلامية               | - A.ISH                  |                      |              |          | امتصب    |              | المرتبة - أستلا                                      |  |
|                                                     | المريحة ومرسمة بإسريوه                    |                          |                      |              |          | -        |              | العريب المدار                                        |  |
| Culture                                             | الغليدة والمداهب المعاصرة                 | مر المحاضر               | المربعة الم          |              | -        | 100      | di Ath       | توع الچنون . إنتصم                                   |  |
|                                                     | مو <u>سم</u><br>بالاعلق                   | 1                        | 1                    | 1            | ,        | 114.1    | نظري         | الا الله الله الله الله الله الله الله               |  |
| 1                                                   | بالالفاق                                  | 1                        | 11                   | 11           | ۲t       | 15211    | نظري         | الرسلة                                               |  |
| 1                                                   | بالاعلق                                   | 1                        | 14                   | 14           |          | 1111.    | نظري         | لرسلة                                                |  |
| 12                                                  | ۲۱ ۸٬۰۰۰ من ۲۰۰٬۹۰۰ من                    | t                        | t                    | t            | '        | 11111    | نظري         | الأليان                                              |  |
|                                                     |                                           | 14                       | 11                   | موع:         | المج     |          |              |                                                      |  |
|                                                     | المقر الرئيس طالبات                       | المقر :                  |                      |              |          |          |              | المحاضر :                                            |  |